# MPLS über VPN-Tunnel

# Inhalt

Einführung Voraussetzungen Anforderungen Konventionen Konfigurieren Netzwerkdiagramm Konfigurationen Überprüfen Zugehörige Informationen

# **Einführung**

Bei einem Service Provider können Sie in der Regel einen oder mehrere Virtual Path (VP)-Tunnel verwenden, um Ihre Geräte miteinander zu verbinden, anstatt eine physische Point-to-Point-Verbindung herzustellen. In diesem Dokument werden die erforderlichen Schritte zur Konfiguration von Multiprotocol Label Switching (MPLS) bei Verwendung von VP-Tunneln erläutert.

## **Voraussetzungen**

## **Anforderungen**

Für dieses Dokument bestehen keine speziellen Anforderungen.

## **Konventionen**

Weitere Informationen zu Dokumentkonventionen finden Sie unter <u>Cisco Technical Tips</u> <u>Conventions</u> (Technische Tipps zu Konventionen von Cisco).

# **Konfigurieren**

In diesem Abschnitt erhalten Sie Informationen zum Konfigurieren der in diesem Dokument beschriebenen Funktionen.

**Hinweis:** Verwenden Sie das <u>Command Lookup Tool</u> (nur <u>registrierte</u> Kunden), um weitere Informationen zu den in diesem Dokument verwendeten Befehlen zu erhalten.

## **Netzwerkdiagramm**

In diesem Dokument wird die folgende Netzwerkeinrichtung verwendet:

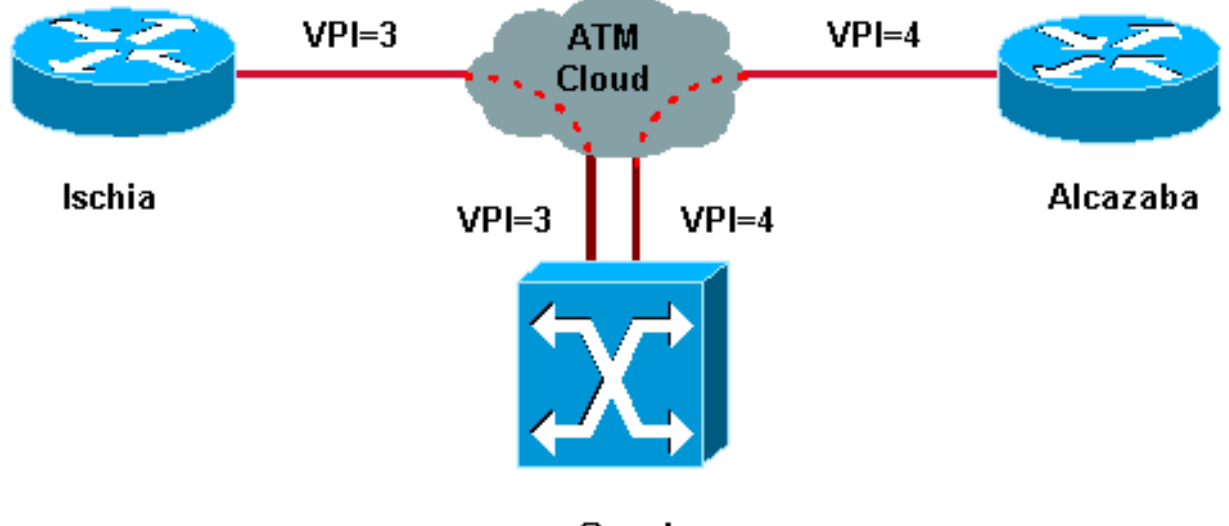

Capri

In dieser Konfiguration hat der Service Provider zwei VP-Tunnel bereitgestellt:

- Eine Verbindung zwischen Ischia und Capri mit VPI = 3 (Virtual Path Identifier)
- Eine zwischen Alcazaba und Capri mit VPI = 4

Ischia und Alcazaba sind zwei Cisco 7200-Router, auf denen die Cisco IOS<sup>®</sup> Softwareversion 12.1(3a)E ausgeführt wird. Capri ist ein Catalyst 8540 Multiservice Switch Router (MSR) mit Version 12.0(10)W5(18c). Capri ist ein Tag Distribution Protocol (TDP)-Nachbar von Alcazaba und Ischia.

Hinweis: Sie müssen Version 12.0(3)T oder höher ausführen, um diese Funktion zu konfigurieren.

Die hier verwendeten Konfigurationen gelten für einen Catalyst 8500 MSR oder LightStream 1010 und einen Router.

## **Konfigurationen**

In diesem Dokument werden folgende Konfigurationen verwendet:

| Ischia                           |  |  |  |  |  |
|----------------------------------|--|--|--|--|--|
|                                  |  |  |  |  |  |
|                                  |  |  |  |  |  |
| ip cef                           |  |  |  |  |  |
| !                                |  |  |  |  |  |
| interface Loopback0              |  |  |  |  |  |
| ip address 1.1.1.1 255.255.255.0 |  |  |  |  |  |
| 1                                |  |  |  |  |  |
| interface ATM2/0.3 tag-switching |  |  |  |  |  |
| ip address 3.0.0.1 255.255.255.0 |  |  |  |  |  |
| tag-switching atm vp-tunnel 3    |  |  |  |  |  |
| tag-switching ip                 |  |  |  |  |  |
| 1                                |  |  |  |  |  |
| router ospf 6                    |  |  |  |  |  |
| log-adjacency-changes            |  |  |  |  |  |
| network 1.1.1.1 0.0.0.0 area 0   |  |  |  |  |  |
| network 3.0.0.0 0.0.0.255 area 0 |  |  |  |  |  |
|                                  |  |  |  |  |  |

### Alcazaba

```
ip cef
!
interface Loopback0
ip address 2.2.2.2 255.255.255.0
!
interface ATM4/0.4 tag-switching
ip address 4.0.0.1 255.255.255.0
tag-switching atm vp-tunnel 4
tag-switching ip
!
router ospf 6
log-adjacency-changes
network 2.2.2.2 0.0.0.0 area 0
network 4.0.0.0 0.0.0.255 area 0
Capri
 interface ATM3/1/1
no ip address
no ip directed-broadcast
no ip mroute-cache
no atm ilmi-keepalive
atm pvp 3
atm pvp 4
interface ATM3/1/1.3 point-to-point
ip address 3.0.0.2 255.255.255.0
no ip directed-broadcast
no atm ilmi-keepalive
tag-switching ip
!
interface ATM3/1/1.4 point-to-point
ip address 4.0.0.2 255.255.255.0
no ip directed-broadcast
no atm ilmi-keepalive
tag-switching ip
```

**Hinweis:** Diese Konfiguration ähnelt der Standardkonfiguration von Routern, die Sie <u>hier</u> finden. Der einzige Unterschied besteht darin, dass Sie dem Router angeben müssen, dass Sie einen VP-Tunnel verwenden. Sie können dies mit dem Befehl **tag-switching atm vp-tunnel vpi** tun, wobei vpi der **VPI-**Wert ist, der dem Tunnel zugeordnet ist, der auf diesem Router endet.

**Hinweis:** Für LightStream 1010 und Catalyst 8500 MSR müssen Sie mit dem Befehl **atm pvp vpi** einen oder mehrere permanente virtuelle Pfade (PVPs) für jeden VP-Tunnel konfigurieren. Eine Beispielkonfiguration finden Sie <u>hier</u>. Jedem Tunnel ist eine Subschnittstelle zugeordnet. Beispielsweise ist die ATM 3/1/1.3-Schnittstelle PVP=3 zugeordnet. Sie müssen diese Subschnittstelle wie auf der Hauptschnittstelle mit Tag-Switching konfigurieren.

# <u>Überprüfen</u>

Verwenden Sie diese Tag-Switching-Befehle, um zu testen, ob Ihr Netzwerk ordnungsgemäß funktioniert:

- show tag-switching tdp neighbor
- show tag-switching atm-tdp-Bindings Zeigt dynamische ATM-Tag-Informationen an.
- show tag-switching Forwarding-Table Dies zeigt die Tag Forwarding Information Base (TFIB).
- show tag-switching-Schnittstellen atm [int number] Detail Zeigt detaillierte Tag-Switching-Informationen f
  ür jede Schnittstelle an.

Das <u>Output Interpreter Tool</u> (nur <u>registrierte</u> Kunden) (OIT) unterstützt bestimmte **show**-Befehle. Verwenden Sie das OIT, um eine Analyse der **Ausgabe des** Befehls **show anzuzeigen**.

Diese Ausgabe ist das Ergebnis dieser Befehle, die auf den im Netzwerkdiagramm dargestellten Geräten eingegeben wurden.

### Ischia#show tag-switching tdp neighbor

Peer TDP Ident: 10.200.10.57:1; Local TDP Ident 1.1.1.1:1 TCP connection: 3.0.0.2.11001 - 3.0.0.1.711 State: Oper; PIEs sent/rcvd: 92/93; ; Downstream on demand Up time: 01:16:52 TDP discovery sources: ATM2/0.3

#### Ischia#show tag-switching atm-tdp bindings

Destination: 4.0.0.0/24 Headend Router ATM2/0.3 (1 hop) 3/33 Active, VCD=127 Destination: 1.1.1.0/24 Tailend Router ATM2/0.3 3/33 Active, VCD=127 Destination: 2.2.2.2/32 Headend Router ATM2/0.3 (2 hops) 3/34 Active, VCD=128

#### Ischia#show tag-switching forwarding-table

| Local | Outgoing  | Prefix       | Bytes tag | Outgoing  | Next Hop    |
|-------|-----------|--------------|-----------|-----------|-------------|
| tag   | tag or VC | or Tunnel Id | switched  | interface |             |
| 26    | 3/33      | 4.0.0/24     | 0         | AT2/0.3   | point2point |
| 27    | 3/34      | 2.2.2/32     | 0         | AT2/0.3   | point2point |

#### Ischia#show tag-switching interfaces detail

Interface ATM2/0.3: IP tagging enabled TSP Tunnel tagging not enabled Tagging operational Tagswitching turbo vector MTU = 4470 ATM tagging: Tag VPI = 3 (VP Tunnel) Tag VCI range = 33 - 65535 Control VC = 3/32

#### Capri#show tag-switching atm-tdp bindings

Destination: 4.0.0.0/24 Tailend Switch ATM3/1/1.3 3/33 Active -> Terminating Active Destination: 1.1.1.1/32 Transit ATM3/1/1.4 4/33 Active -> ATM3/1/1.3 3/33 Active Destination: 3.0.0.0/24 Tailend Switch ATM3/1/1.4 4/34 Active -> Terminating Active Destination: 2.2.2.2/32 Transit ATM3/1/1.3 3/34 Active -> ATM3/1/1.4 4/33 Active

#### Capri#show tag-switching tdp neighbor

Peer TDP Ident: 1.1.1.1:1; Local TDP Ident 10.200.10.57:1

```
TCP connection: 3.0.0.1.711 - 3.0.0.2.11001
       State: Oper; PIEs sent/rcvd: 95/94; ; Downstream on demand
       Up time: 01:18:49
       TDP discovery sources:
         ATM3/1/1.3
Peer TDP Ident: 2.2.2.2:1; Local TDP Ident 10.200.10.57:2
       TCP connection: 4.0.0.1.711 - 4.0.0.2.11002
       State: Oper; PIEs sent/rcvd: 93/95; ; Downstream on demand
       Up time: 01:18:22
       TDP discovery sources:
         ATM3/1/1.4
Capri#show tag-switching interfaces detail
Interface ATM3/1/1.3:
       IP tagging enabled
       TSP Tunnel tagging not enabled
       Tagging operational
       MTU = 4470
       ATM tagging: Tag VPI = 3, Control VC = 3/32
Interface ATM3/1/1.4:
       IP tagging enabled
       TSP Tunnel tagging not enabled
       Tagging operational
```

ATM tagging: Tag VPI = 4, Control VC = 4/32

Diese Ausgabe ähnelt der standardmäßigen Tag-Switching-Ausgabe, aber ein wichtiger Unterschied besteht darin, dass sie auf die VPN-Tunnelschnittstelle zeigt.

# Zugehörige Informationen

MTU = 4470

- MPLS über ATM ohne VC-Zusammenführung
- MPLS-Label-Imposition in einer ATM-Umgebung
- <u>ATM-Technologieunterstützung</u>